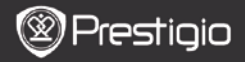

TRUMPASIS VADOVAS ,Prestigio Nobile PER3162B

LT

## Darbo pradžia

## 1. Pakuotės turinys

- 1. El. knygų skaitytuvas
- 3. Ausinės
- 5. Garantinė kortelė
- 2. Prietaiso apžvalga

- 2. USB kabelis
- 4. Trumpasis vadovas

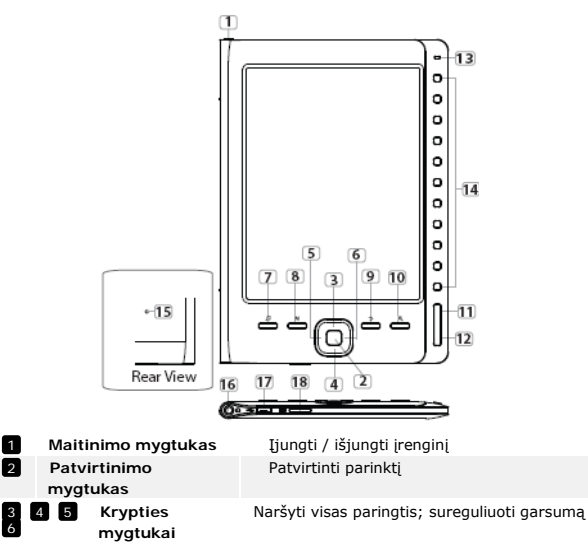

Įeiti į muzikos atkūrimo ekraną foninės muzikos režime

Muzikos mygtukas

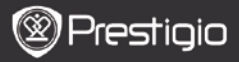

TRUMPASIS VADOVAS "Prestigio Nobile PER3162B"

| Mygtukas MENU                   | Įeiti į meniu parinktis                                                                                                    |
|---------------------------------|----------------------------------------------------------------------------------------------------|
| Grįžimo atgal                   | Grįžti į ankstesnę parinktį; norėdami grįžti į pagrindinį                                                                                                    |
| mygtukas                        | ekraną, nuspauskite mygtuką ir palaikykite nuspaudę                                                                                                    |
| Mastelio mygtukas               | Priartinti / nutolinti ekrano turinį                                                                                                    |
| Ankstesnio puslapio<br>mygtukas | Atversti ankstesnį puslapį                                                                                                    |
| Kito puslapio<br>mygtukas       | Peršokti į kitą puslapį                                                                                                    |
| LED indikatorius                | Maitinimo ir akumuliatoriaus būsena                                                                                                    |
| Naršymo mygtukai                | Pasirinkti atitinkamus elementus; įvesti puslapių<br>numerius                                                                                                    |
| Nustatymo iš naujo<br>mygtukas  | Nustatyti numatytuosius įrenginio nustatymus                                                                                                    |
| Ausinių lizdas                  | Prijunkite ausines                                                                                                    |
| Mini USB prievadas              | Prijunkite prie mini USB jungties                                                                                                    |
| Mikro SD kortelės               | Įkiškite mikro SD kortelę                                                                                                    |
| lizdas                          |                                                                                                    |
|                                 | Mygtukas MENU<br>Grįžimo atgal<br>mygtukas<br>Mastelio mygtukas<br>Ankstesnio puslapio<br>mygtukas<br>Kito puslapio<br>mygtukas<br>LED indikatorius<br>Naršymo mygtukai<br>Nustatymo iš naujo<br>mygtukas<br>Ausinių lizdas<br>Mini USB prievadas<br>Mikro SD kortelės<br>lizdas |

## 3. Įrenginio išjungimas/ įjungimas

- Norėdami įjungti prietaisą, spauskite ir laikykite nuspaudę Maitinimo mygtuką. Paleidimo ekranas bus rodomas prieš įeinant į pagrindinį meniu Pradžios ekrane.
- Norėdami išjungti prietaisą, spauskite ir laikykite nuspaudę Maitinimo mygtuką.

# 4. Įkrovimas

- Norėdami įkrauti, sujunkite įrenginį su asmeniniu arba nešiojamuoju kompiuteriu. Įprastai reikia apytiksliai 4 valandų pilnai įkrauti įrenginį.
- Vėl įkraukite įrenginį kiek galima greičiau, kai akumuliatoriaus išsekimas nurodomas III. Įkrovimo metu rodoma piktograma III.

## 5. SD kortelės naudojimas

- Įrenginys palaiko mikro SD korteles.
- Norėdami įkišti tikro SD kortelę, dėkite jungtį prie prietaiso, o kortelės etiketę prie galinio įrenginio šono.
- Norėdami išimti mikro SD kortelę švelniai paspauskite kortelės kraštus, kad atleistumėte apsauginį užraktą, ir ištraukite kortelę iš lizdo.

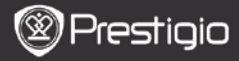

TRUMPASIS VADOVAS "Prestigio Nobile PER3162B"

## KNYGŲ skaitymas

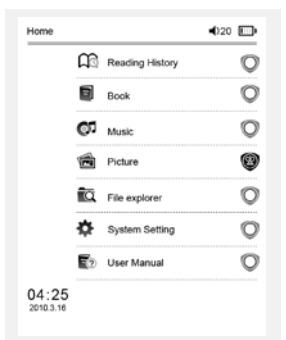

The Princess Diaries 17:34 a teacherf My face got even REDDER after that, which I wouldn't have thought possible. Why is it that the only time I can tell the truth is when it's quaranteed to get me into trouble? But I guess I amfeeling sort ofweird about the whole thing.Maybe LIIV's parents were right. Mr.Glanini, though was totally cool.He smiled in this funny way and said."I have no intention ofmaking your mother cry,but ifl ever do,you have my permission to kick my butt." So that was okay sort of Anyway Dad sounded really weird on the phone.But then again he always does.Transatlantic phone calls because I can hear the ocean swishing around in the back ground and it makes me all nervous like the fish are listening, or something. Plus Dad didn't even want to talk to me He wanted to talk to MomJ suppose somebody died, and he wants Mom to break it to me gently. Maybe it was Grandmère.Hmmm.... My

breasts have grown exactly nonesince last summer. Mon was totaily wrong,i did nothave a growth spurt when I turned fourteen]ile she did! will probably nevenhave a growth spurt,at least not on my chetLi only have growth spurts liPinot OUTJ am now the tailest git in my class. Now ifampbody wake me to the CaiNorėdami pradėti knygų skaitymą, skaitiniais mygtukais pasirinkite "Knygos".

#### PASTABA

- Norėdami peržiūrėti prieš tais skaitytus failus, pasirinkite "Skaitymo istorija".
- Jei failai kada nors buvo išsaugoti SD kortelėje, jie vis tiek bus rodomi failų sąraše net ir išėmus SD kortelę. Tačiau, jei SD kortelė išimta, failų negalėsite atidaryti.
- Norėdami versti puslapius, skaitymo metu spustelėkite ankstesnio / kito puslapio mygtuką.
- Norėdami priartinti / nutolinti ekrano turinį, spustelėkite mastelio mygtuką.
- Norėdami įjungti parinkčių meniu, spustelėkite mygtuką "Meniu".
- Norėdami grįžti į ankstesnę parinktį, spustelėkite mygtuką BACK (Atgal).

#### Pastaba:

Tiesioginiuose saulės spinduliuose arba esant žemai temperatūrai, ekrane rodomi ženklai gali išblukti.

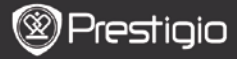

TRUMPASIS VADOVAS "Prestigio Nobile PER3162B"

# Kaip gauti el. knygų

l

- 1. "Adobe" skaitmeninio leidimo (ADE) įdiegimas
  - Atsisiųskite "Adobe" skaitmeninį leidimą (ADE) internetu svetainėje: http://www.adobe.com/products/digitaleditions.
  - Idiekite "Adob" skaitmeninį leidimą (ADE) savo asmeniniame ar nešiojamame kompiuteryje.
    Jei neturite "Adobe" ID. susikurkite ii vadovaudamiesi ekrane
  - Jei neturite "Adobe" ID, susikurkite jį vadovaudamiesi ekrane pasirodančiomis instrukcijomis.

## El. knygų į savo asmeninį / nešiojamąjį kompiuterį atsisiųskite iš el. knygų parduotuvės.

- Autorizuokite savo asmeninį / nešiojamąjį kompiuterį atsisiųsti el. knygų iš el. knygų parduotuvės.
- Autorizuokite įrenginį perduoti ir nuskaityti atsisiųstas el. knygas į įrenginį.
- El. knygas į savo asmeninį / nešiojamąjį kompiuterį atsisiųskite "Adobe" PDF arba EPUB formatais ir perkelkite juos į įrenginį.

# 3. Perkelkite turinį į įrenginį, sujungtą su jūsų asmeniniu / nešiojamuoju kompiuteriu.

- prijunkite įrenginį prie savo asmeninio / nešiojamojo kompiuterio naudodami USB kabelį.
- Pasirinkite turinį, kurį norite perkelti iš savo asmeninio / nešiojamojo kompiuterio.
- 3 Turinį vilkite iš asmeninio / nešiojamojo kompiuterio į įrenginį.
- Įkėlimo metu neatjunkite USB kabelio. Tai gali sukelti įrenginio ir failų veiklos sutrikimą.
- Saugiai atjunkite įrenginį nuo asmeninio / nešiojamojo kompiuterio spustelėdami kairijį mygtuką ant <sup>\*</sup>.

### PASTABA:

Turinį į įrenginį taip pat galima perkelti mikro SD kortele.